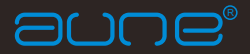

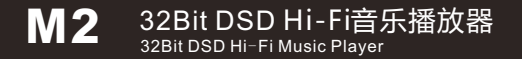

使用手册 / Manual

## Foreword

Dear Customers,

Thank you very much for purchasing the unique Aune M2 portable music player. This is definitely a wise decision! We sincerely hope the brand new M2 will bring you great Hi-Fi experiences and lots of fun! Please read this manual carefully to ensure you know

how to properly operate this device before use.

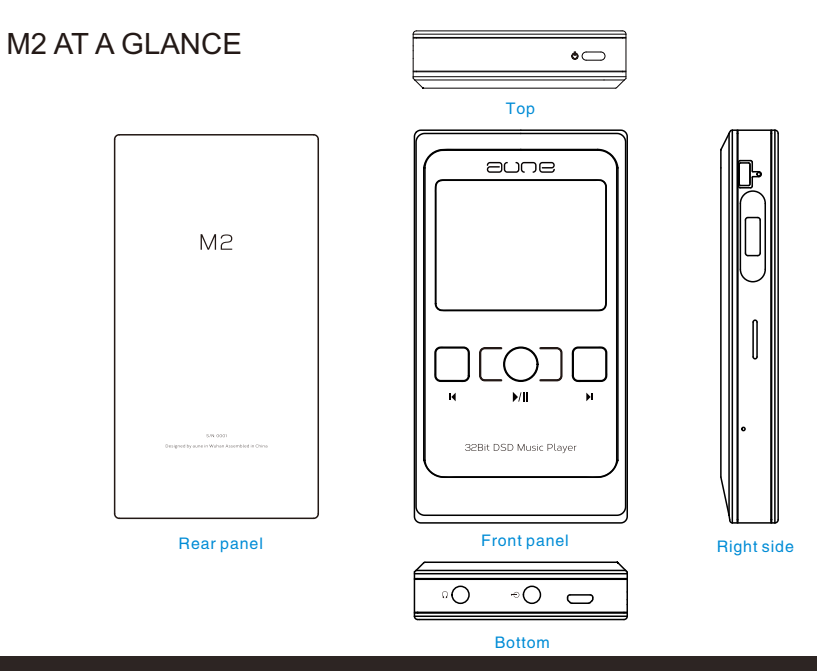

## VIEW OF PANEL AND NAME OF EACH PART

1.1 Power button

2.1 Multifunction expansion port

2.2 Jog dial (can be turned or pressed)

2.3 micro SD card slot

3.1 Middle button

3.2 Left button

3.3 Right button

4.1 Headphones port

4.2 LINE OUT

4.3 Charging port

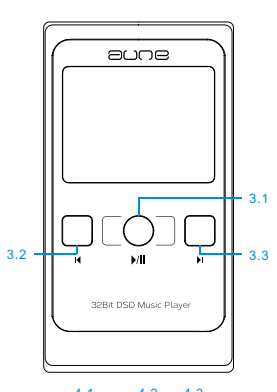

1.1

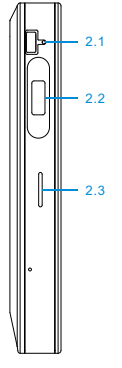

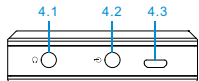

## BUTTONS OPERATING INSTRUCTIONS

Buttons Operating Instructions When Browsing On Now Plaving Screen No Button Remark Power Button When the screen is locked: 11 a.Long press→power on/off b.After starting up; press→lock screen; a.Turn the jog dial to control c.When the screen is locked, press→unlock & go to volume: Playing screen b.Press iog dial→next song: c.Long press jog dial a Turn to control volume: 22 a Turn to view the next 22 Jog Dial →previous song or previous option: b.Press→previous directory: c.Long press→main menu b.Press→OK: a.When long pressing log dial c.Long press→previous or middle button can lead to directory Previous page, keep holding it to go back to main menu; 32-Plav/Pause Middle Button OK b.On main menu screen, long 3.1 31 press iog dial or middle button Long press→previsous to go to Playing screen. page a.Previous song 3.3 Left Button a.Previous one: Button combo 32 н **▶/II** ы b.Long press→rewind a.Left+Middle Button→change b.Long press→page up c.Left+Middle Button play mode; →change play mode b.Right+Middle Button→add 32Bit DSD Music Player to/delete from Favorites: Right Button a.Next one: 3.3 a.Next song: c.Left+Right Button→change Long press→page b.Long press→fast forward filter mode down c.Left+Right Button→change filter mode Right+Middle Button→add to/delete from Favorites

## Introduction

The M2 is Aune's latest generation portable HiFi music player after the well-received Aune M1. It uses ARM-CPLD-HAK4490-CLASS A amplifier, and supports multiple formats: WAV/FLAC/APE/DFF/DSF/DSB ISO/ALAC/AAC/MP3. The Aune M2 is a portable music player with hinh standards and supeth sound!

## Specifications

LINE OUTPUT: THN+n:0.00038% (24bit/44.1k 1KHZ 0DB) NOISE:3UV DNR:117DB CCIF:-118DB

Headphone AMP output: Output Impedance: 1 Ω THN+n: 0.0009%@300 Ω Peak power: 32 Ω/230MW

Supported formats: WAV : 16Bitl/24Bitl32Bit - 44.1K / 48K / 88.2K / 96K / 176.4K / 192K WAV + CUE FLAC : 16Bitl/24Bitl - 44.1K / 48K / 88.2K / 96K / 176.4K / 192K DSD : DSF / DSD64 - DFF / DSD64 / ISO whole track APE MP3/ALAC/AAC

Battery : 3500MA Continuous playback about 6.5 hours (16 BIT/44.1K files Automatic screen off and continuours play )

Ports: 3.5mm headphones port, LINE OUT Display screen: 2.4 inch IPS Transmission medium: micro SD card (supports up to 128G, FAT32) Languages: Chinese (Simplified/Traditional)/ English Dimensions: 65 x 120 x 17.5 (mm) Weight: 195G Accessories: M2 x 1, USB cable x 1, electronic user manual x 1

# NOW PLAYING SCREEN DISPLAY INSTRUCTIONS

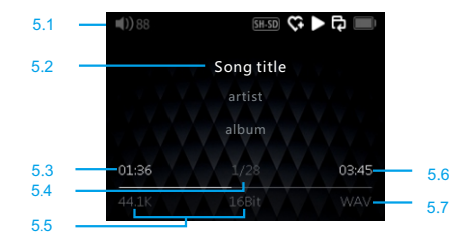

5.1 Status bar displays: play status, play mode, whether favorited or not, volume, battery Play status: play/pause/stop

Play mode: repeat all/shuffle/repeat one/repeat in folder

Filter mode: Sharp SD, Sharp LD, Slow SD, Slow LD

- 5.2 Song title, artist, album
- 5.3 Elapsed time
- 5.4 No./total number of all songs
- 5.5 Sampling rate
- 5.6 Length of the song
- 5.7 Format

# DISPLAY SCREEN OPERATION INSTRUCTIONS

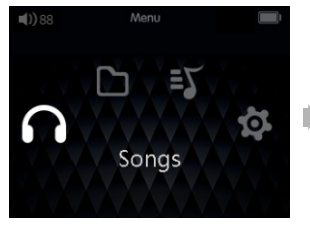

SONGS

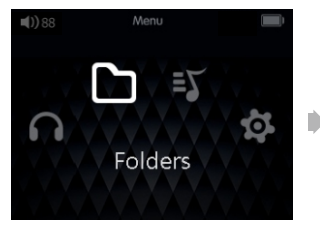

Folders

## TIPS:

1. After starting up, the system automatically goes to Now Playing screen. Long press the middle button or jog dial to go to main menu;

2. There are different icons for different kinds of music files: normal file, CUE file, SACD file; if the song is added to Favorites, the icon will become a heart-shaped one and there will be a notification that it's successfully added.

3. When paused or no card inserted or failed to mount, the system will shut down automatically after 5 minutes if there's no operation.

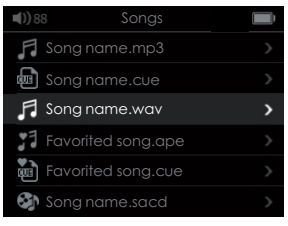

#### Browse all the songs

| <b>n())</b> 8 | 8 Folders      |   |
|---------------|----------------|---|
| B             |                | > |
| Ð             |                | > |
| Ð             | Folder name    | > |
| 1             |                |   |
| F             |                |   |
| F             | Song name.sacd |   |

Browsing screen displays all folders and songs

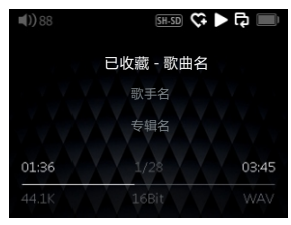

#### Now Playing screen

| <b>())</b> 88 | 8 Folders      | Ì |
|---------------|----------------|---|
| F             |                |   |
|               |                |   |
| F             | Song name.wav  | > |
| 1             |                |   |
|               |                |   |
| 8             | Song name.sacd |   |

Open a folder to display sub folders and files

# DISPLAY SCREEN OPERATION INSTRUCTIONS

### Important Tips :

#### Middle button/jog dial long press:

a.When long pressing the jog dial or middle button can lead to Page Up, keep holding it to go back to main menu;

b.On main menu screen, long press the jog dial or middle button to go to playing screen.

On playing screen, press the jog dial to go to main menu

#### Lock screen jog dial default operations:

a.Turn the jog dial to control volume; b.Press jog dial→next ong; c.Long press jog dial→previous song

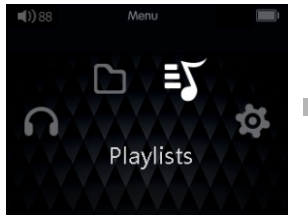

Playlists

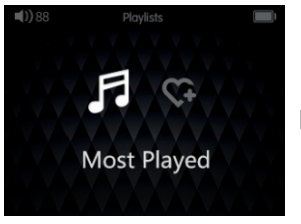

#### A sub-menu of Playlists: Recently Played

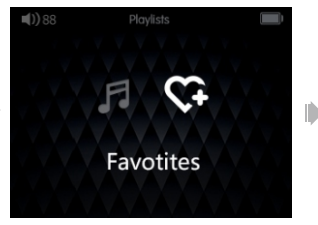

A sub-menu of Playlists: Favorites

| <b>n())</b> 88 | Most Player        | Ì |
|----------------|--------------------|---|
| $\bullet$      | Song name.wav      |   |
| ,              |                    |   |
| F              | Song name.wav      | > |
|                | Favorited song.ape |   |
| W              | Favorited song.cue |   |
|                |                    |   |

# Recently Played displays the songs that were recently played

| <b>n())</b> 88 | Favotites          |   |
|----------------|--------------------|---|
| J F            |                    |   |
| S 🕼            | avorited song.sacd |   |
| J F            | avorited song.flac | > |
| <b>1</b> F     |                    |   |
| F              |                    |   |
| F              |                    |   |

Favorites displays all the songs that were added to Favorites

## **OPERATION INSTRUCTIONS**

| <b>(I)</b> 88 | Settings   |          |
|---------------|------------|----------|
| Start-up A    | Auto-play  | ON       |
| Play Mod      |            | Flder    |
| Filter Moc    | le         | SHARP LD |
| Backlight     | Brightness | 4        |
| Auto Pow      | er off     | 1h       |
| Backlight     |            | ON       |

#### Start-up Auto-play

| <b>III)</b> 88 | Settings |          |
|----------------|----------|----------|
| Power On       |          | ON       |
| Play Mode      |          | Flder    |
| Filter Mode    |          | SHARP LD |
| Backlight Brig | ghtness  |          |
| Automatic P    | ower Off |          |
| Backlight Tim  |          | ON       |

Play Mode

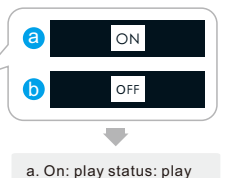

. . . . .

b. Off: play status: pause

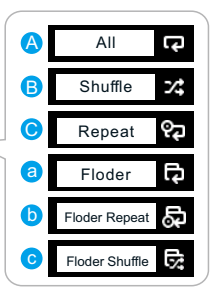

| <b>4))</b> 88 | Settings     |          |
|---------------|--------------|----------|
| Start-up      | Auto-play    | ON       |
| Play Mo       | de           | Flder    |
| Filter Mo     | de           | SHARP LD |
| Backligh      | t Brightness | 4        |
| Auto Pov      |              | 1h       |
| Backligh      | nt Time      | ON       |
|               |              |          |

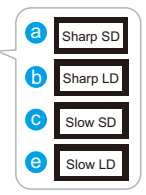

Filter Mode

On Now Playing screen, use button combo (left+middle button) to change play mode; when playing in a folder/Favorites/Most Played song list, the play mode is one of (2) (5) (5);

when playing in My Music, the play mode is one of (2) (2) (3); the system settings options and icons will change accordingly.

## **OPERATION INSTRUCTIONS**

| <b>III)</b> 88 | Settings      |          |
|----------------|---------------|----------|
| Start-up       | Auto-play     | ON       |
| Play Mo        | de            | Flder    |
| Filter Mc      | de            | SHARP LD |
| Backligh       | nt Brightness | 4        |
| Auto Po        | wer off       | 1h       |
| Backligh       | nt Time       | ON       |

#### **Backlight Brightness**

| <b>u())</b> 88 | Settings   |          |
|----------------|------------|----------|
| Start-up Au    | uto-play   | ON       |
| Play Mode      |            | Flder    |
| Filter Mode    |            | SHARP LD |
| Backlight B    | Brightness |          |
| Auto Powe      |            |          |
| Backlight T    | ime        | ON       |

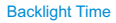

| 4                                     |
|---------------------------------------|
| 7 options for backlight<br>brightness |

ON

6 options for backlight

timer: Always On, 5s,

10s, 15s, 20s, 30s

| <b>u())</b> 88 | Settings     |          |
|----------------|--------------|----------|
| Start-up       | Auto-play    | ON       |
| Play Mo        | de           | Flder    |
| Filter Mo      | de           | SHARP LD |
| Backligh       | t Brightness |          |
| Auto Pov       | wer off      | 1h       |
| Backligh       | nt Time      | ON       |

## Auto Power off

| ())88     | Settings |         |
|-----------|----------|---------|
| Gapless I | Playback | ON      |
| Operatio  |          | ON      |
| Languag   |          | English |
| Restore   |          |         |
| System U  | pgrade   |         |
| System Ir | nfo      |         |

Gapless Playback

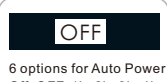

6 options for Auto Power Off: OFF, 1h, 2h, 3h, 4h, 5h

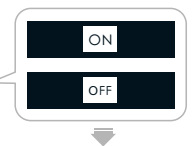

When playing CUE in a folder and the Gapless Playback is On, after one song ends, the next song will be automatically played immediately. There will be no pause.

# DISPLAY SCREEN OPERATION INSTRUCTIONS

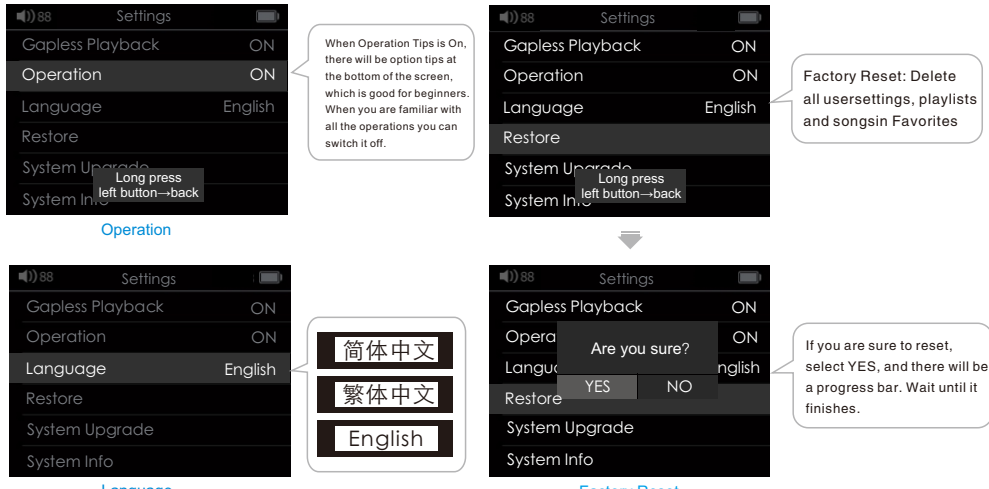

Language

Factory Reset

## **OPERATION INSTRUCTIONS**

| <b>u())</b> 88 | Settings |         |
|----------------|----------|---------|
| Gapless P      | layback  | ON      |
| Operation      |          | ON      |
| Language       |          | English |
| Restore        |          |         |
| System Up      | ograde   |         |
| System In      |          |         |

#### System Upgrade

| =( | )) 88            | Settings |         |
|----|------------------|----------|---------|
|    | Gapless Playback |          | ON      |
|    | Operation        |          | ON      |
|    | anguage          |          | English |
|    | Restore          |          |         |
| S  | System Upg       | rade     |         |
|    | System Info      |          |         |

System Info

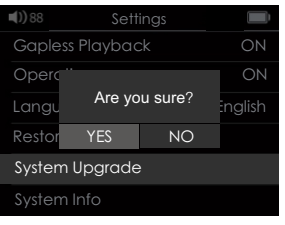

### System Upgrade

| <b>n())</b> 88 | Settings           |       |
|----------------|--------------------|-------|
| firm           | eare               | 1.00  |
| All            | Rights Reserved By |       |
| Me             | mory               | 7.3GB |
| Use            |                    | 1.3GB |
|                |                    |       |
|                |                    |       |

Total Space and Space Used are displayed according to the actual status of the SD card

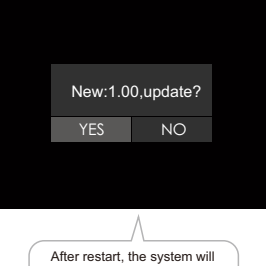

automatically find the update file. Select YES and the upgrade will begin.

After the update if the screen displays "failed to mount", it means it failed to update the songs and files. All you need to do is insert the micro SD card again.

## OPERATION INSTRUCTIONS

| <b>III)</b> 88 | Settings |   |
|----------------|----------|---|
| Lock Set       | ting     | > |
|                |          |   |
|                |          |   |
|                |          |   |
|                |          |   |
|                |          |   |

Lock Setting

## Important tips:

About long pressing left button/right button: When long pressing left button/right button can lead to Page Up/Page Down, keep holding it to continuously Page Up/Page Down.

Customize the lock screen buttons functions: Go to Settings→Lock Screen Buttons Customization, and set your own buttons functions.

| <b>())</b> 88 | Lock Settings |           |
|---------------|---------------|-----------|
| Left long     |               | Invalid   |
| Center lor    |               | Invalid   |
| Right long    |               | Invalid   |
| Rotory sho    | te            | Play next |
| Rotory lon    | g             | Play last |
| Backlight     | offlock       | OFF       |

| <b>III)</b> 88 | Lock Settings |           |
|----------------|---------------|-----------|
| Left long      |               | Invalid   |
| Center lor     |               | Invalid   |
| Right long     |               | Invalid   |
| Rotory sho     | te            | Play next |
| Rotory long    | g             | Play last |
| Backlight o    | off lock      | OFF       |

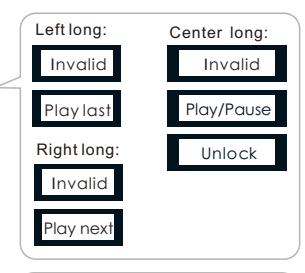

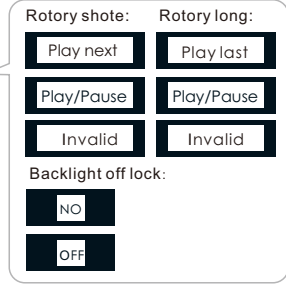

# OPERATION INSTRUCTIONS

# Connect to portable devices or devices with LINE IN

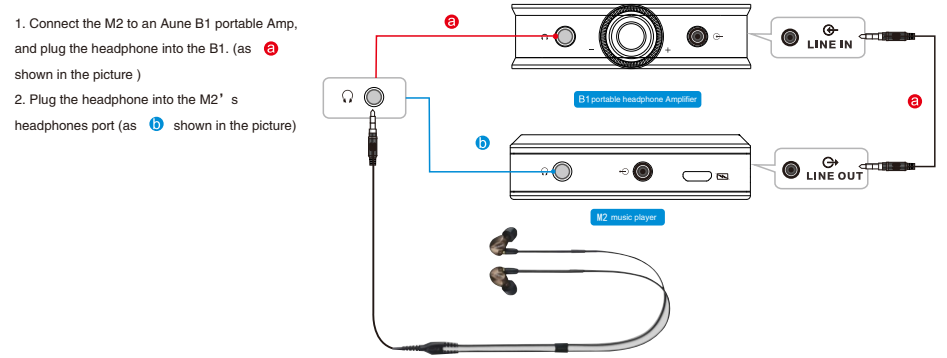

## WARNING MESSAGES

- Use exclusively recommended accessories to prevent faults, short circuits or electric shock.
- Do not expose the unit to moisture or rain.
- Do not attempt to remove parts of the body (covers); specialist repairs can be carried out only at autho rized service centers

## LEGAL NOTES

- Please ensure that you observe copyright laws. The recording and publication of prerecorded media such as tapes, CDs or other published or broadcast material may contravene copyright laws.
- This also applies to all of the software supplied.
- Other names, company or product names referred to in this manual are trademarks or registered trademarks of the relevant companies.

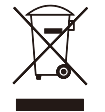

DISPOSAL ELECTRONIC EQUIPMENT

(Applies within the eU, and for other european countries with separated waste collection systems)

This device contains electronic components and therefore may not be disposed of as general household waste. Instead it should be disposed of at a recycling collection point provided by the local authority. This costs you nothing. You local authority or waste disposal authority, or the shop where you bought this device, can provide you with further information on this issue.

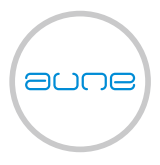

## 官方公众平台 OFFICIAL PUBLIC PLATFORM

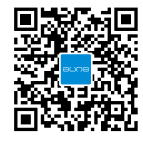

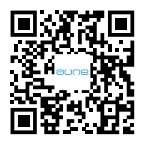

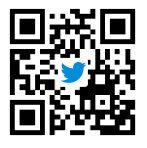

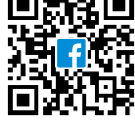

WeChat

Website

Twitter

Facebook

### 武汉奥莱尔科技发展有限公司 WUHAN AO LAI ER TECHNOLOGY CO.LTD.

地址:湖北省武汉市硚口区古田5路17号新材料孵化基地新1号楼201

电话:027-85420526 网址:www.auneaudio.com 邮箱:zhangli@auneaudio.com Address:Number17,Gutian 5rd,QiaoKou district,Wuhan,430000,China Tel:+86-27-59251012 Web:www.auneaudio.com Email:sales@auneaudio.com

# 

aune | 430034 WUHAN | CHINA Telephone: +86 027 85420526 | Fax:+86 027 85840435 | www. auneaudio. com